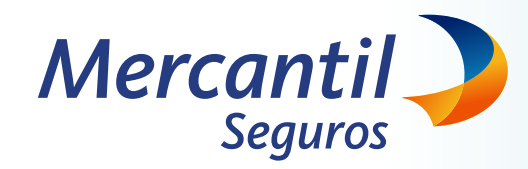

# Solicita una orden de servicios médicos PAMM 2.0

Con el nuevo Plan de Atención Médica Mercantil (PAMM) **puedes acceder a una gran variedad de servicios médicos** y autogestionar tus propias órdenes médicas.

### ¡Sin ningún costo!

# ¿Cómo acceder al servicio PAMM 2.0 de Mercantil Seguros?

 Logn
 Nuestros servicios

 Nuevo Portal
 Plan de Atención

 Médica Mercantil
 Image: Compare the servicios

 1
 2

Inicia sesión en Mercantil Seguros e ingresa en el Nuevo Portal del Asegurado Ubica la **opción Nuestros servicios** y haz clic en Plan de Atención Médica Mercantil Escoge la opción para la que necesites tu orden médica PAMM

## Conoce los servicios que PAMM 2.0 tiene para ti

#### ¡TÚ MISMO PUEDES GENERAR TU ORDEN!

02

04

06

**RECUERDA:** ¡Mantén tu perfil actualizado! Agiliza la gestión de tus órdenes actualizando los datos de tu perfil

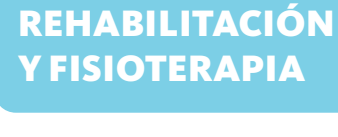

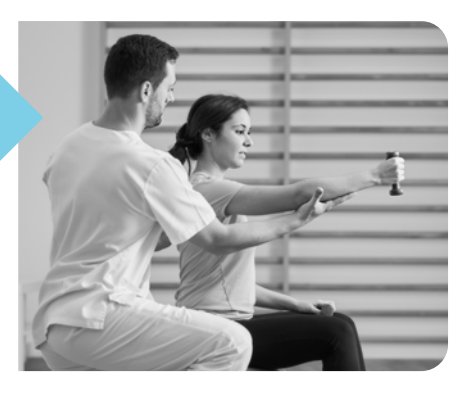

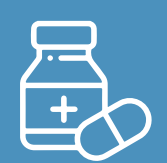

#### SOLICITUD DE MEDICAMENTOS

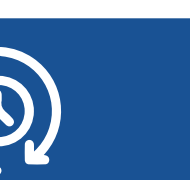

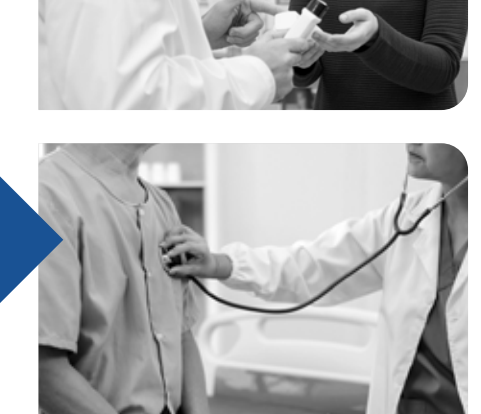

**IMÁGENES SIMPLES** 

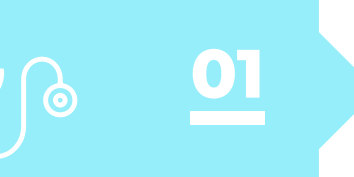

03

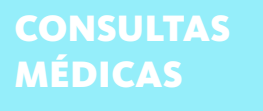

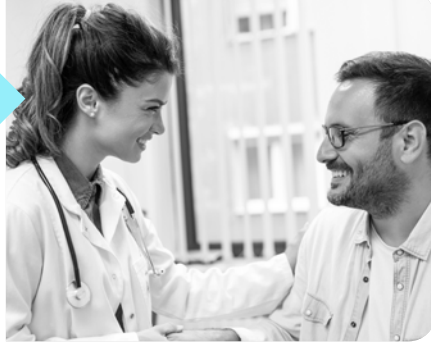

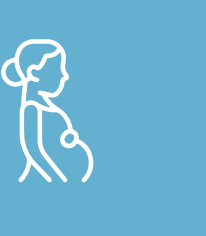

CONTROL PRENATAL

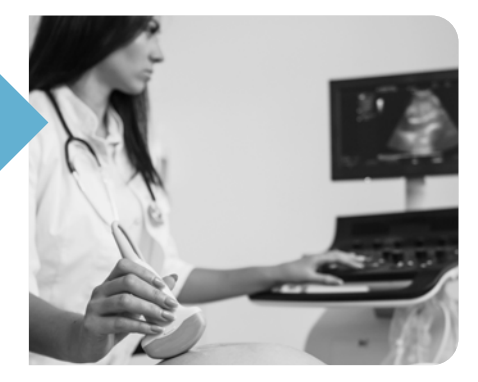

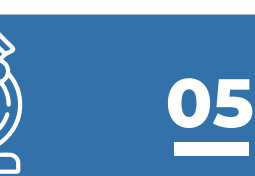

### EXÁMENES DE LABORATORIO

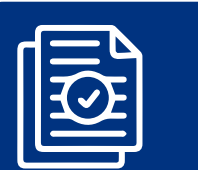

ESTUDIOS ESPECIALES SOLICITUD DE CARTA AVAL

07

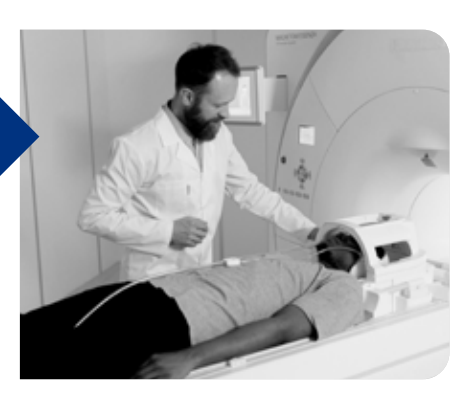

### **Consulta médica**

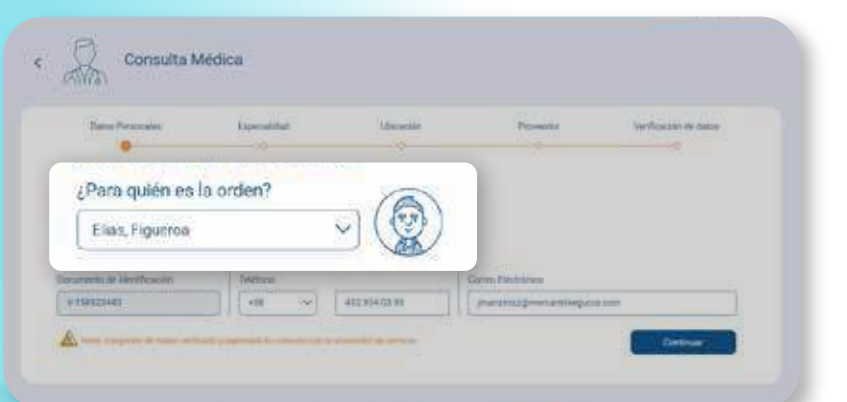

## **Escoge el asegurado** que necesite la orden médica

**Selecciona la especialidad médica** y escoge la fecha de tu cita

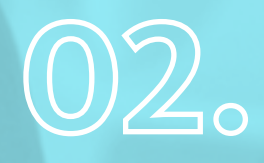

 $\bigcirc$ 

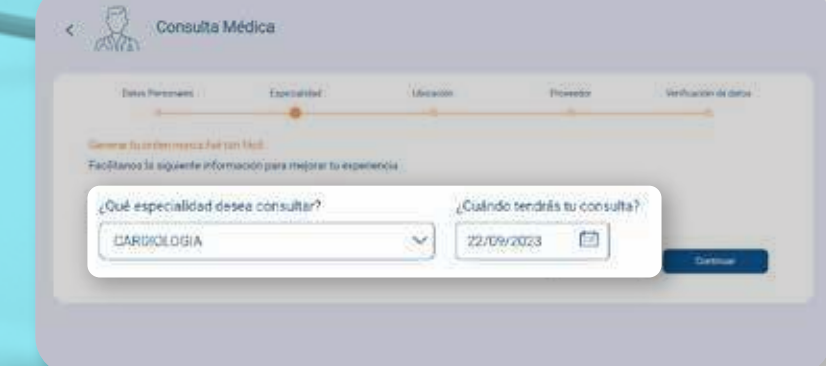

### **Consulta médica**

03.

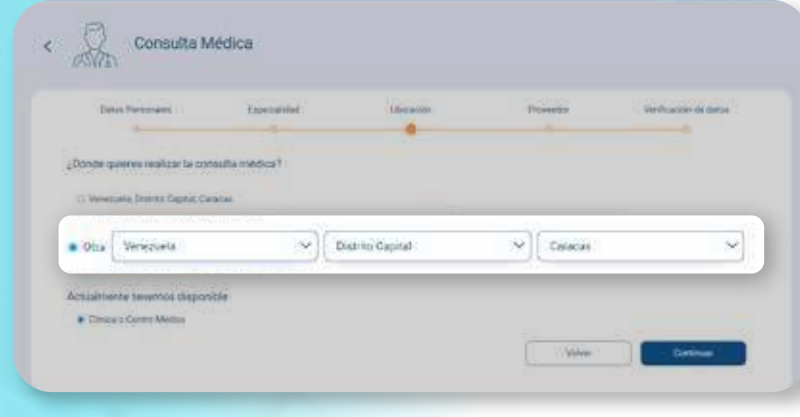

Consulta Médica <u>
 transmitté discos</u> Centro médico CENTRO CLINICO FENIX SALUD,C.A. MUNICO FENIX SALUD,C.A. MUNICO FENIX SALUD,C.A.

Selecciona la **ubicación de tu cita y escoge el proveedor.** 

**RECUERDA**: Tienes que llamar al proveedor y agendar una cita antes de generar tu orden médica

05.

а

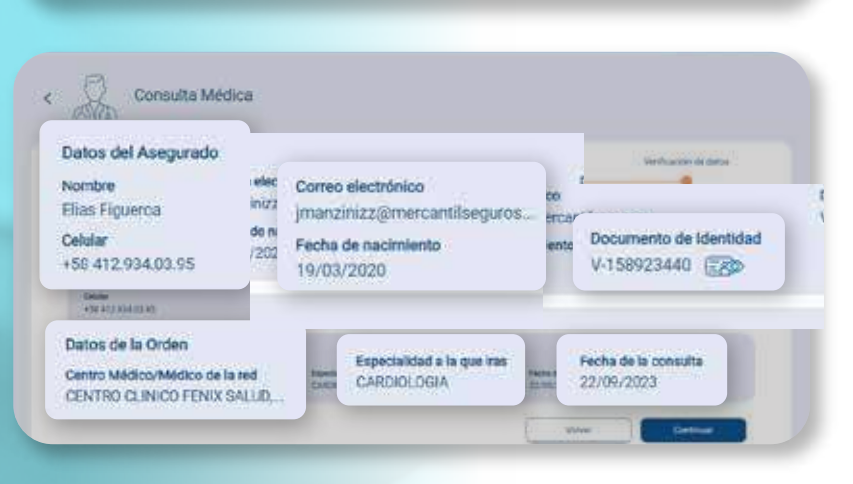

**Verifica** que los datos estén en orden y haz clic en continuar

### Rehabilitación y fisioterapia

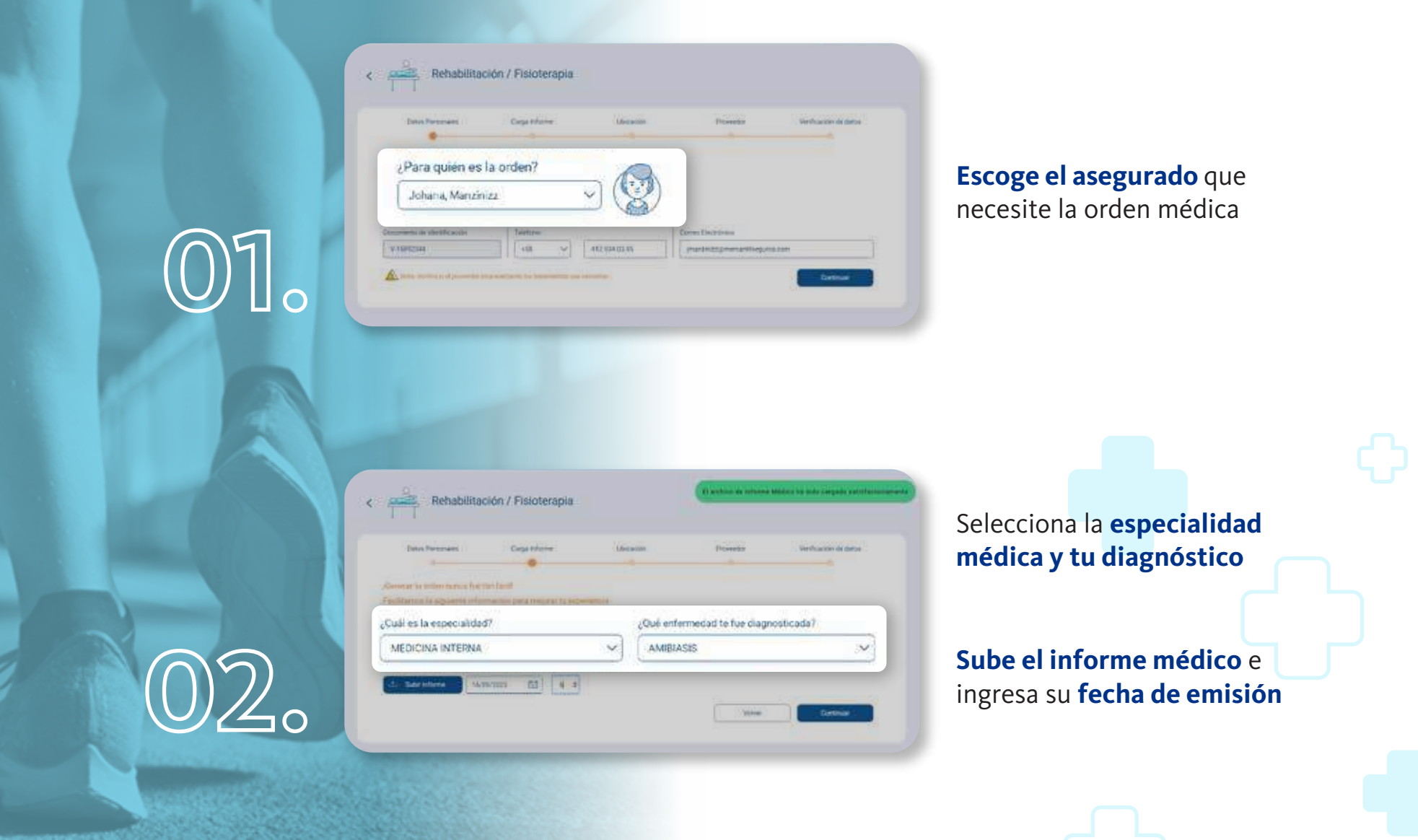

### Rehabilitación y fisioterapia

Rehabilitación / Fisioterapia

de quierres realizarte la sector

· Otra Venezuela

Emiliar's Corner Male

Cargo printing

V Distrito Capital

Ceracas

 $\approx$ 

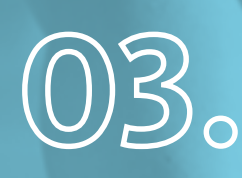

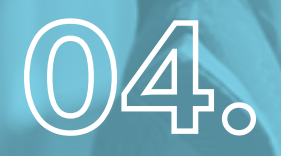

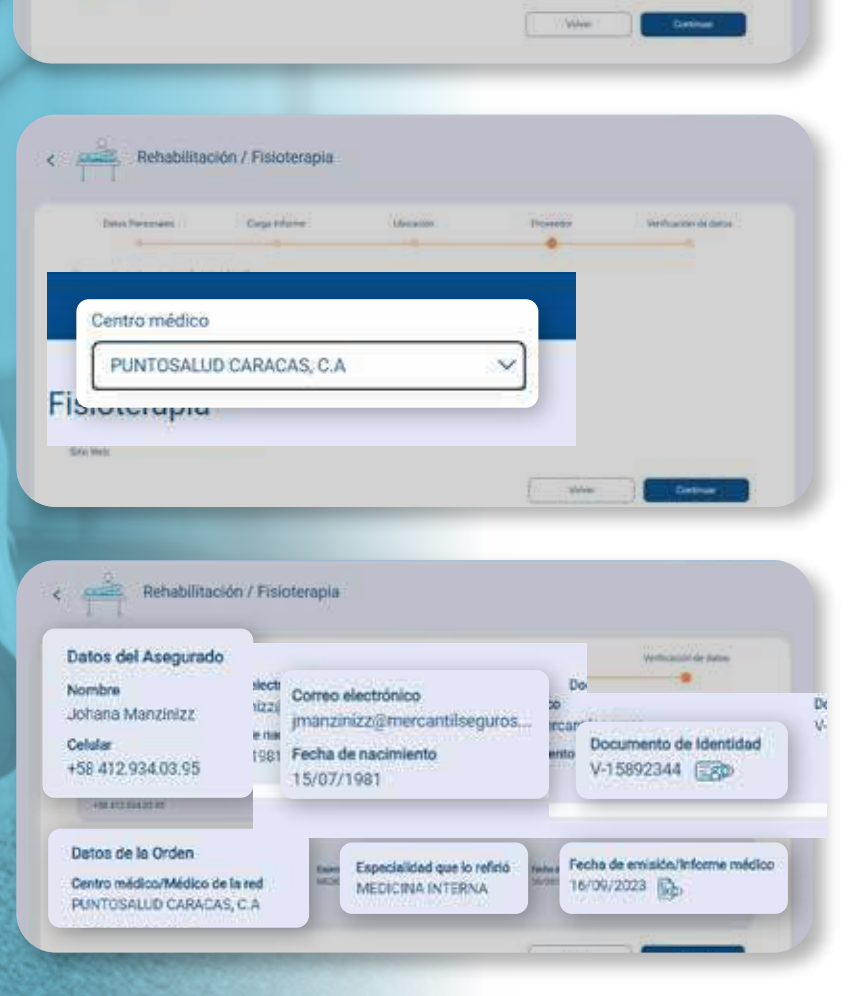

Selecciona la **ubicación de tu cita y escoge el proveedor.** 

**RECUERDA**: Tienes que llamar al proveedor y agendar una cita antes de generar tu orden médica

Verifica que los datos estén en orden y haz clic en continuar

### **Control Prenatal**

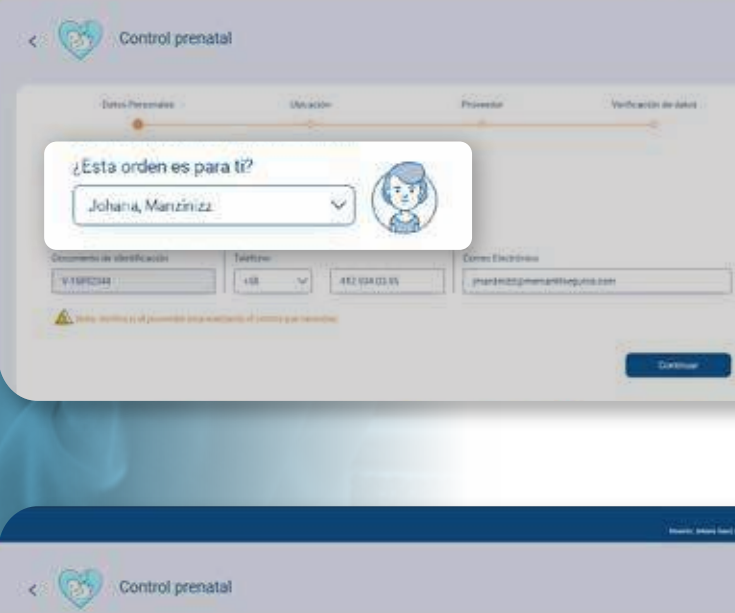

Internal Dates

## **Escoge el asegurado** que necesite la orden médica

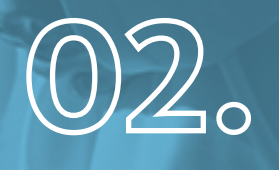

01.

| -Dates Personales               | UAA acide     | Priveetar              | Verticación de delos |
|---------------------------------|---------------|------------------------|----------------------|
|                                 |               |                        |                      |
| sde quierres realizarte el cont | trat          |                        |                      |
| Velectures Deputy Carato        |               |                        |                      |
|                                 |               |                        |                      |
| COLORADO ANIMO                  | 011102        |                        |                      |
| a Venezueta                     | V Distrito Ca | pital V                | Terecos              |
| w Venezueta                     | V Gistrito Ca | pau <sup>r</sup> v][.t | Taracias             |

Selecciona donde asistirás al control prenatal e indica el proveedor

### **Control Prenatal**

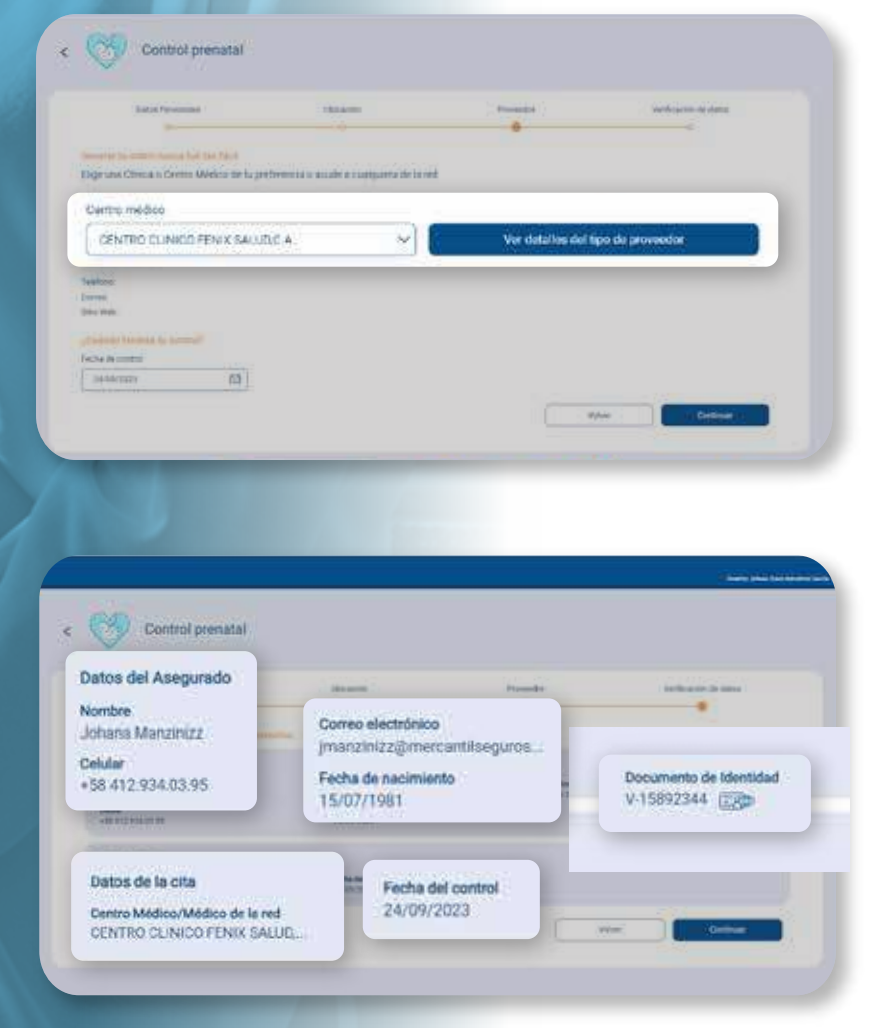

**Verifica** que los datos estén en orden y haz clic en continuar

### **Medicamentos**

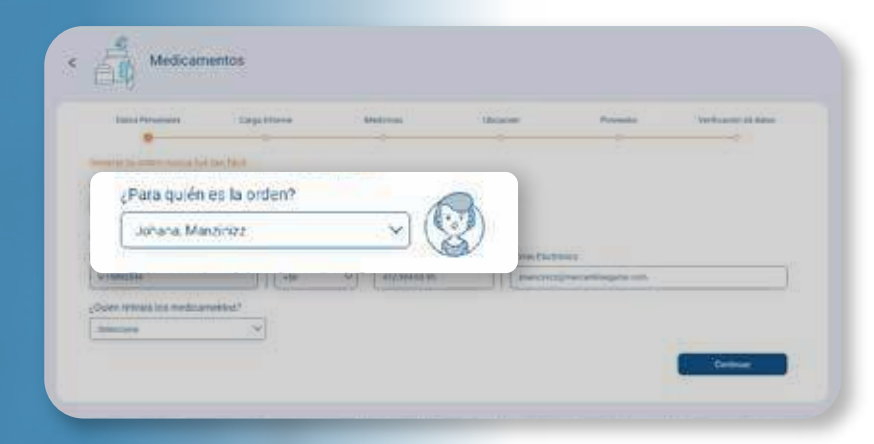

# **Escoge el asegurado** que necesite los medicamentos y la persona que va a retirarlos

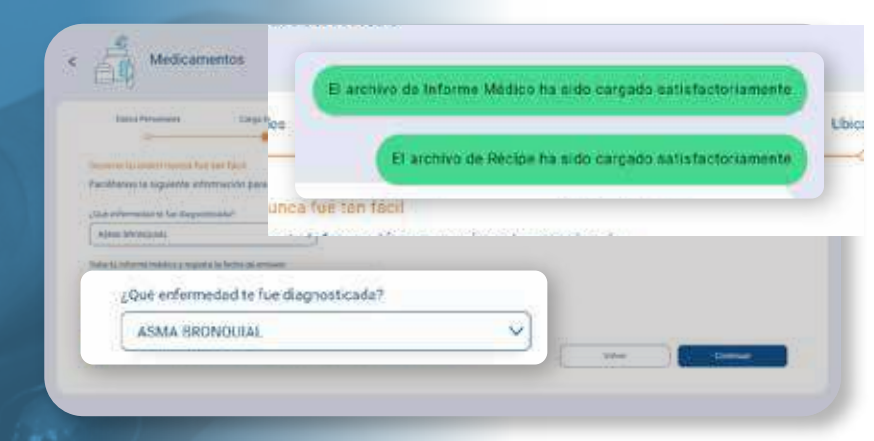

#### Sube el informe médico junto con su fecha de emisión; el récipe; las indicaciones y demás datos solicitados

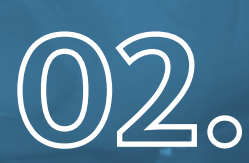

 $01_{\circ}$ 

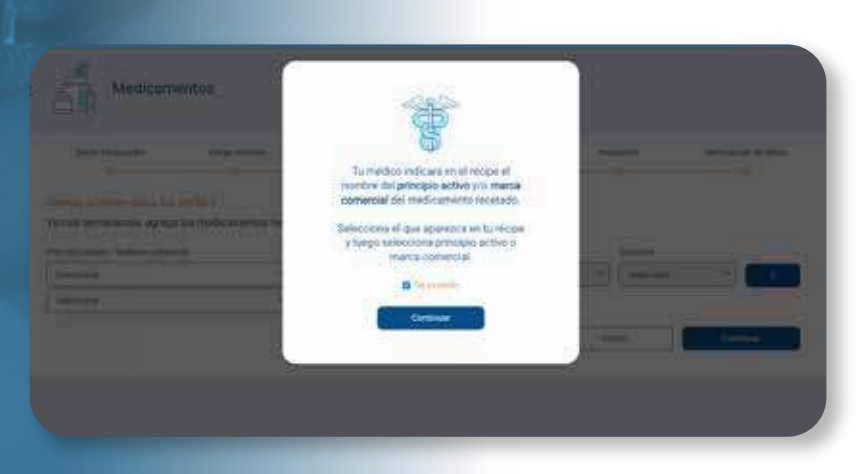

### **Medicamentos**

- Medicamentos
   Medicamentos
   Medicamentos
   Medicamentos
   Medicamentos
   Medicamentos
   Medicamentos
   Medicamentos
   Medicamentos
   Medicamentos
   Medicamentos
   Medicamentos
   Medicamentos
   Medicamentos
   Medicamentos
   Medicamentos
   Medicamentos
   Medicamentos
   Medicamentos
   Medicamentos
   Medicamentos
   Medicamentos
   Medicamentos
   Medicamentos
   Medicamentos
   Medicamentos
   Medicamentos
   Medicamentos
   Medicamentos
   Medicamentos
   Medicamentos
   Medicamentos
   Medicamentos
   Medicamentos
   Medicamentos
   Medicamentos
   Medicamentos
   Medicamentos
   Medicamentos
   Medicamentos
   Medicamentos
   Medicamentos
   Medicamentos
   Medicamentos
   Medicamentos
   Medicamentos
   Medicamentos
   Medicamentos
   Medicamentos
   Medicamentos
   Medicamentos
   Medicamentos
   Medicamentos
   Medicamentos
   Medicamentos
   Medicamentos
   Medicamentos
   Medicamentos
   Medicamentos
   Medicamentos
   Medicamentos
   Medicamentos
   Medicamentos
   Medicamentos
   Medicamentos
   Medicamentos
   Medicamentos
   Medicamentos
   Medicamentos
   Medicamentos
   Medicamentos
   Medicamentos
   Medicamentos
   Medicamentos
   Medicamentos
   Medicamentos
   Medicamentos
   Medicamentos
   Medicamentos
   Medicamentos
   Medicamentos
   Medicamentos
   Medicamentos
   Medicamentos
   Medicamentos
   Medicamentos
   Medicamentos
   Medicamentos
   Medicamentos
   Medicamentos
   Medicamentos
   Medicamentos
   Medicamentos
   Medicamentos
   Medicamentos
   Medicamentos
   Medicamentos
   Medicamentos
   Medicamentos
   Medicamentos
   Medicamentos
   Medicamentos
   Medicamentos
   Medicamentos
   Medicamentos
   Medicamentos
   Medicamentos
   Medicamentos
   Medicamentos
   Medicamentos
   Medicamentos
   Medicamentos
   Medicamentos
   Medicamentos
   Medicamentos
   Medicamentos
   Medicamentos
   Medicamentos
   Medicamentos
   Medicamentos
   M
- Control of the second second s

## **Selecciona la farmacia** donde retirarás tus medicamentos

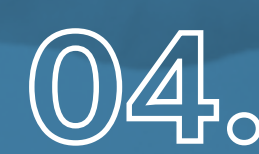

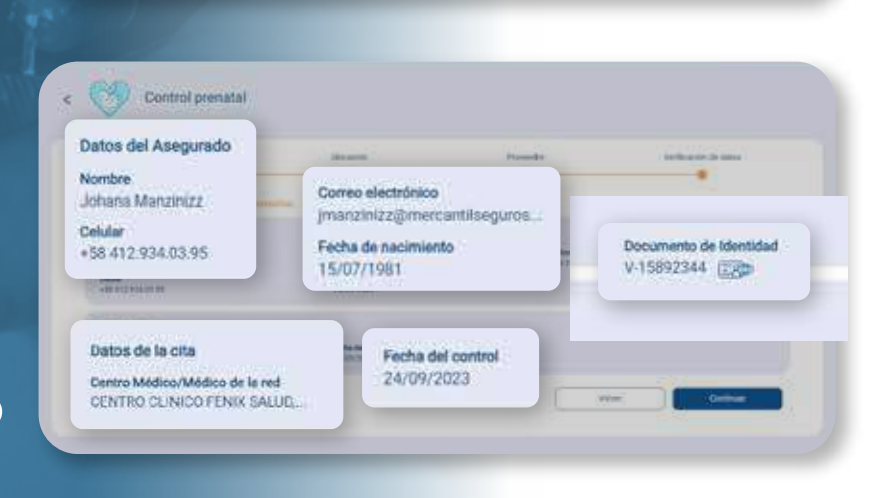

Verifica que los datos estén en orden y haz clic en continuar. RECUERDA: consulta con la farmacia la disponibilidad de los medicamentos

### Exámenes de laboratorio

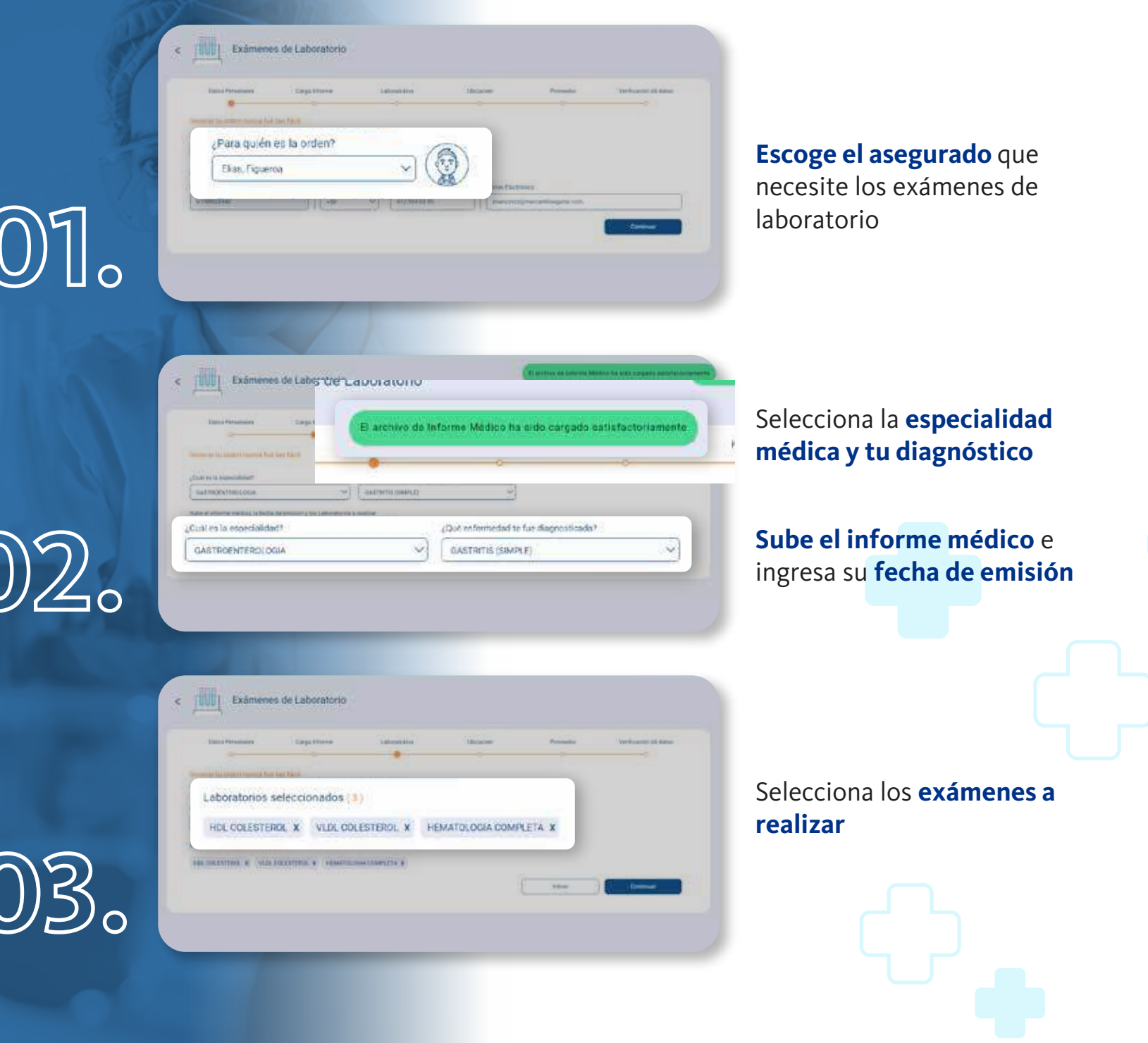

### Exámenes de laboratorio

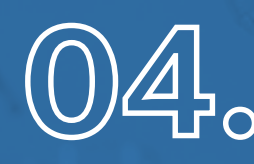

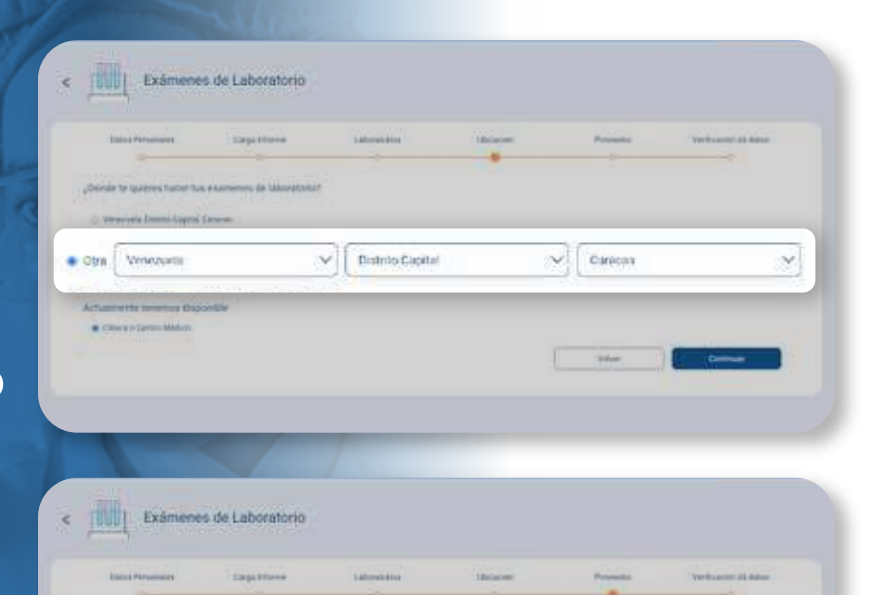

4

Comeo electrónico

Fecha de nacimiento

19/03/2020.

imanzinizz@mercantilseguros.

Especialidad que te refinió

GASTROENTEROLOGIA

Ver detailles dui tipo de provoedor

21012

Fecha

10/03

Documento de Identidad

Fecha de emisión/Informe médico

V-158923440 Ex

15/09/2023

Wige una Elinica o Centra Mágico de la preferencia a acude a cuprquera de la red

Centro modion

Dartes Sho the

CENTRO CLINICO FENIX SALUDICIA

Examenes de Laboratorio

Datos del Asegurado Nombre

Elias Figueroa

+58 412 934 03 95

Datos de la Orden

Centro médico/Médico de la red

CENTRO CLINICO FENIX SALUDI.

Celular

Selecciona **dónde** te harás los exámenes médicos e indica **el proveedor** 

Verifica que los datos estén en orden y haz clic en continuar. RECUERDA: llama al laboratorio para confirmar tu cita

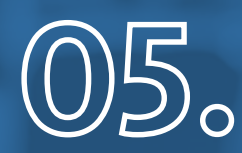

### Imágenes simples

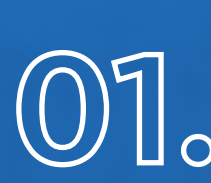

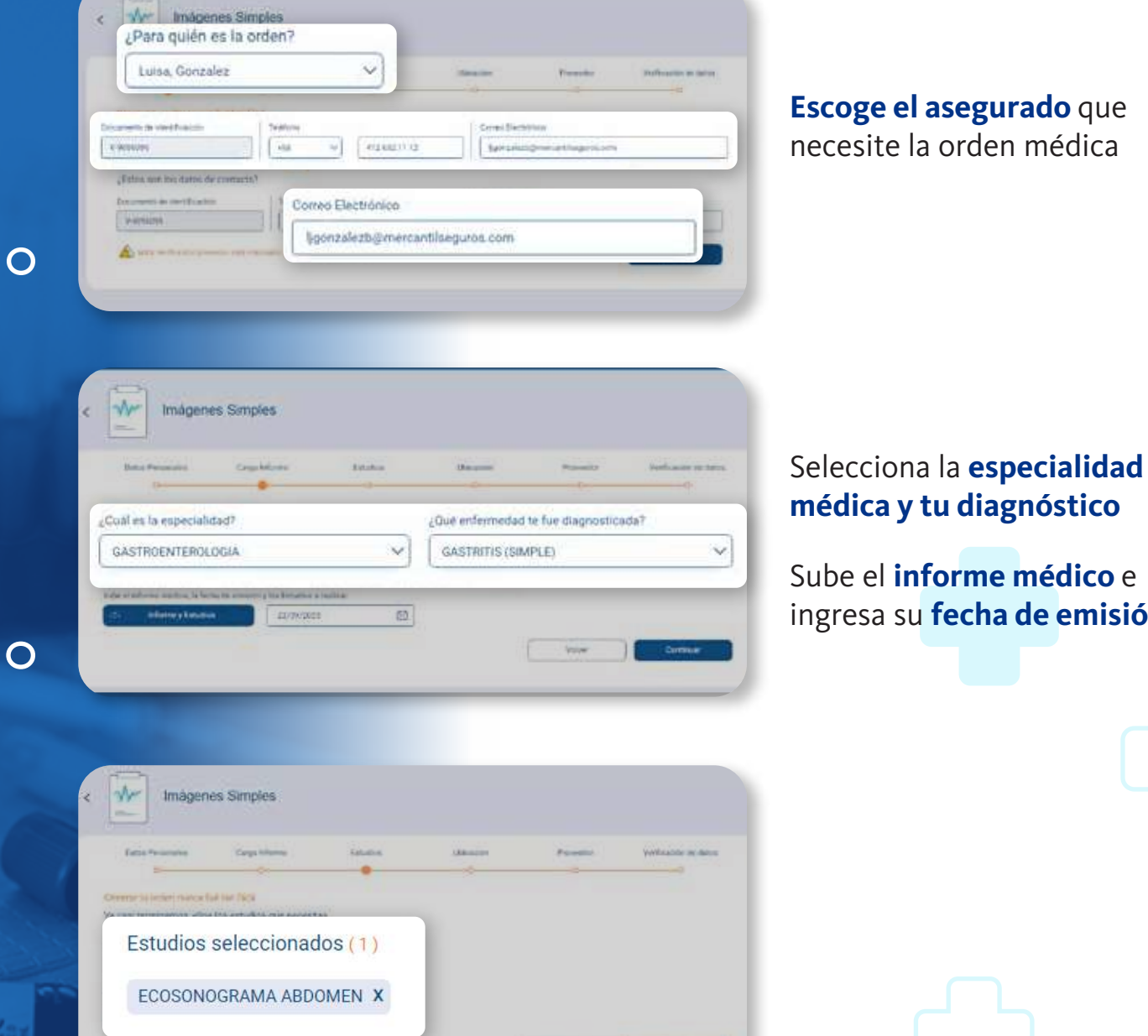

Villa

médica y tu diagnóstico

Sube el **informe médico** e ingresa su **fecha de emisión** 

### Imágenes simples

| Denas                                                                                                    | ¿Dónde te quieres hacer los estudios?               |                     | Proceed  | without do its |
|----------------------------------------------------------------------------------------------------|-----------------------------------------------------|---------------------|----------|----------------|
| Siónde te qui                                                                                                    | · Venezuela, Distrito Capital, Caracas              |                     |          |                |
| · treis's b                                                                                                    |                                                     |                     |          |                |
| Tien                                                                                                    | es pensado ir a un Centro médico ó con ur           | n médico de la s    | ed?      |                |
| 1. Contraction 1. Contraction 1. Contractio 1. Contraction 1. Contraction 1. Contraction 1. Cont | AN ADDRESS OF A DAY OF A DAY OF A DAY OF A DAY OF A | A COMPANY OF STREET | 0.5461.4 |                |

Selecciona donde te realizarás las imágenes simples e indica el proveedor

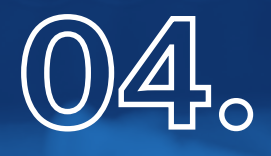

| Imágenes Simples     Centro médico                                                                          |                                              |        |                  |
|----------------------------------------------------------------------------------------------------|----------------------------------------------|--------|------------------|
| Tumaterialmedico X                                                                                          |                                              |        | Ny Mouncon de st |
| Datos de contacto                                                                                           | for a time<br>We detaile du tate de province |        |                  |
| Teléfono: 582.122.34.32<br>Correo: csantana@mercantilseguros.com<br>Sitio Web: https://tumaterialmedico.com |                                              |        |                  |
|                                                                                                    |                                              | volver | Continuer        |

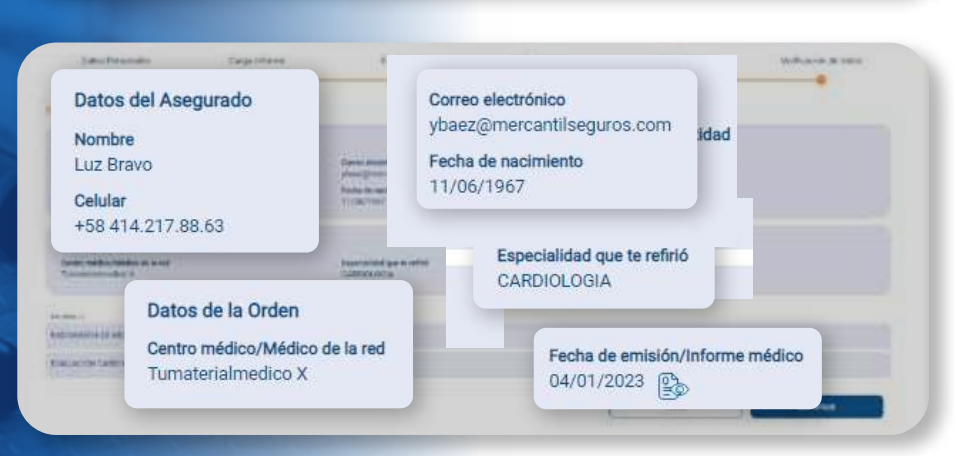

Verifica que los datos estén en orden y haz clic en continuar. **RECUERDA:** llama al centro médico para confirmar tu cita

# i<sup>Tú mismo puedes</sup> consultar, reenviar y anular tus órdenes!\*

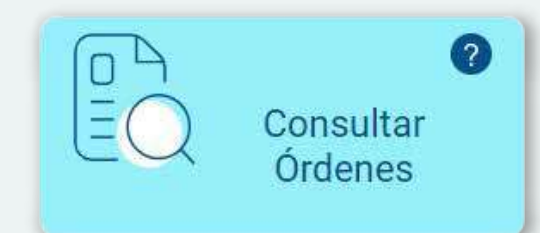

\*No aplica para estudios especiales ya que se tramitan por carta aval

### Estudios especiales / solicitud de carta aval

# 01.

| which has a larger that the larger that |                                                                  |
|-----------------------------------------|------------------------------------------------------------------|
| and and Representation                  | The statement of                                                 |
| Annual -                                |                                                                  |
| a v anna<br>Neocràthiai                 | Nueva Solicitud Carta Aval                                       |
| Tres est True                           | Nueva Solicitud Carta Aval Estudio Especial                      |
| Nanatai donati ant<br>Inatai toma       | Otro Tipo de Solicitud Carta Aval<br>Modificacion de Presupuesto |

#### Selecciona como tipo de solicitud Nueva Solicitud Carta Aval Estudio Especial

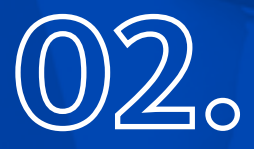

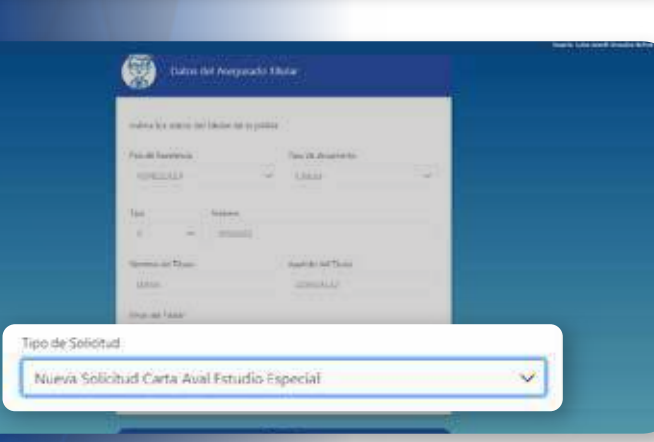

03.

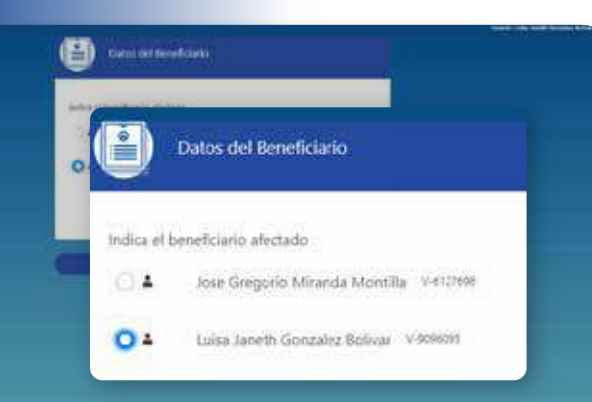

**Escoge el asegurado** que está solicitando la carta aval

### Estudios especiales / solicitud de carta aval

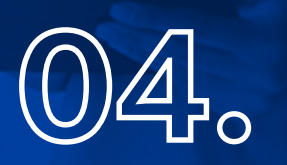

| Installa loc durini del principaliti |     |
|--------------------------------------|-----|
| Names of Lance of Lond               |     |
| CLINICA SAVETINGO DA SIEDA, ICAN     |     |
| The second dist filming              |     |
| mercus, constant                     | (w) |
| Studie Rejarial                      |     |
| TOUTO SAFA DE REGAL UN CONTAGET      | 197 |
| There are Pressure of Th             |     |
| 28.00@m                              |     |
|                                      |     |
|                                      |     |

**Completa los datos** sobre el asegurado y el solicitante de la carta aval

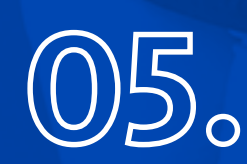

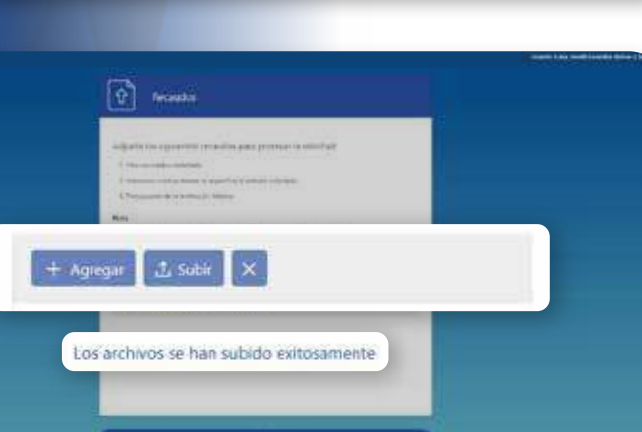

Adjunta los recaudos solicitados en un solo PDF

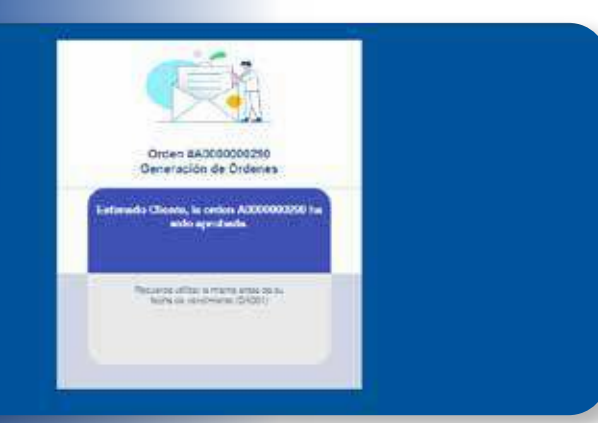

**¡Revisa tu correo!** Recibirás el número del ticket asociado a tu solicitud

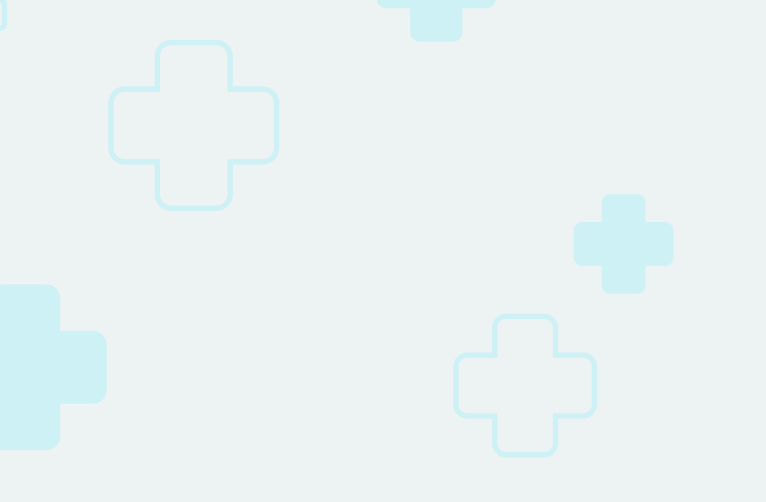

# ¿Conocías todos estos beneficios de **PAMM 2.0?**

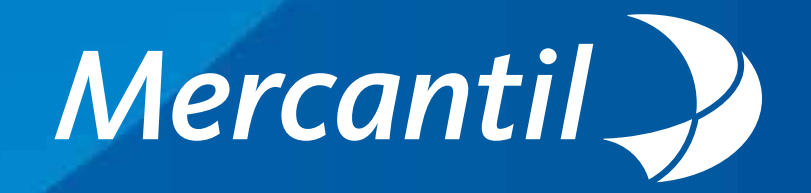